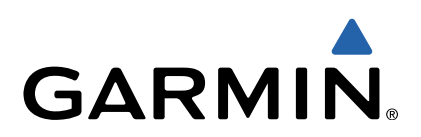

# Monterra<sup>™</sup> Brukerveiledning

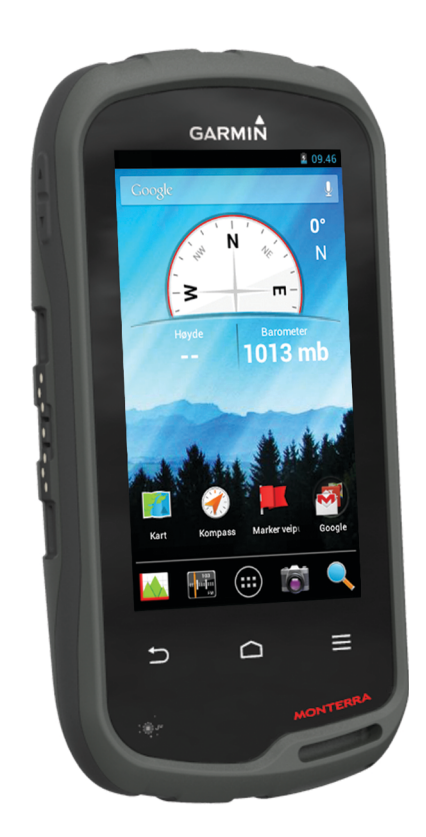

Med enerett. I henhold til opphavsrettslovene må ingen deler av denne brukerveiledningen kopieres uten skriftlig samtykke fra Garmin. Garmin forbeholder seg retten til å endre eller forbedre produktene sine og gjøre endringer i innholdet i denne brukerveiledningen uten plikt til å varsle noen person eller organisasjon om slike endringer eller forbedringer. Gå til www.garmin.com for å finne gjeldende oppdateringer og tilleggsinformasjon vedrørende bruk av dette produktet.

Garmin<sup>®</sup>, Garmin logoen, BlueChart<sup>®</sup>, City Navigator<sup>®</sup> og TracBack<sup>®</sup> er varemerker for Garmin Ltd. eller tilhørende datterselskaper som er registrert i USA og andre land ANT<sup>™</sup>, ANT<sup>+™</sup>, Garmin Connect<sup>™</sup>, BaseCamp<sup>™</sup>, chirp<sup>™</sup>, HomePort<sup>™</sup>, tempe<sup>™</sup> og Monterra<sup>™</sup> er varemerker for Garmin Ltd. eller tilhørende datterselskaper. Disse varemerkene kan ikke brukes uten uttrykkelig tillatelse fra Garmin.

Navnet Bluetooth<sup>®</sup> og tilknyttede logoer eies av Bluetooth SIG, Inc., og enhver bruk som Garmin gjør av disse, er underlagt lisens. Mac<sup>®</sup> er et registrert varemerke for Apple Computer, Inc. Windows<sup>®</sup> og Windows NT<sup>®</sup> er registrert varemerker for Microsoft Corporation i USA og andre land. microSD<sup>™</sup> og microSDHC logoen er varemerker for SD-3C, LLC. Wi-Fi<sup>®</sup> er et registrert varemerke for Wi-Fi Alliance Corporation. Google, Google Play og andre merker er varemerker for Google Inc. NOAA<sup>®</sup> er et registrert tjenestemerke for National Oceanic and Atmospheric Administration. Andre varemerker og varenavn tilhører sine respektive eiere.

Produktet er sertifisert for ANT+™. Du finner en liste over kompatible produkter og programmer på www.thisisant.com/directory.

# Innholdsfortegnelse

| Innledning                                     | 1 |
|------------------------------------------------|---|
| Oversikt over enheten                          | 1 |
| Batteriinformasjon                             | 1 |
| Sette inn batteripakken                        | 1 |
| Sette inn AA-batterier                         | 1 |
| Slå på enheten                                 | 2 |
| Sette opp enheten                              | 2 |
| Bruke berøringsskjermen                        | 2 |
| Skjermbildet Hjem                              | 2 |
| Vise varsler                                   | 2 |
| Aktiverer GPS                                  | 2 |
| Oppdatere programvaren på enheten              | 2 |
| Låse og låse opp berøringsskjermen             | 2 |
| Veipunkter, ruter og spor                      | 2 |
| Veipunkter                                     | 2 |
| Opprette et veipunkt                           | 2 |
| Merke et veipunkt ved hjelp av kartet          | 2 |
| Finne et veipunkt                              | 2 |
| Redigere et veipunkt                           | 3 |
| Slette et veipunkt                             | 3 |
| Forbedre nøyaktigheten til en veipunktposisjon | 3 |
| Prosjektere et veipunkt                        | 3 |
| Hvor skal du?-menyen                           | 3 |
| Valgfrie kart                                  | 3 |
| Finne en posisjon etter navn                   | 3 |
| Finne en posisjon nær en annen posisjon        | 3 |
| Finne en adresse                               | 3 |
| Ruter                                          | 3 |
| Opprette en rute                               | 3 |
| Endre et rutenavn                              | 3 |
| Vise en rute på kartet                         | 3 |
| Redigere en rute                               | 3 |
| Slette en rute                                 | 3 |
| Vise aktiv rute                                | 3 |
| Reversere en rute                              | 3 |
| Spor                                           | 4 |
| Stoppe registrering av spor midlertidig        | 4 |
| Tilpasse sporloggen                            | 4 |
| Følge sporloggen                               | 4 |
| Lagre det gjeldende sporet                     | 4 |
| Vise et karts stigningsplott                   | 4 |
| Endre sporfargen                               | 4 |
| Arkivere lagrede spor                          | 4 |
| Slette det gjeldende sporet                    | 4 |
| Slette et spor                                 | 4 |
| Garmin Adventures                              | 4 |
| Sende filer til BaseCamp                       | 4 |
| Opprette et utendørseventyr                    | 4 |
| Starte et utendørseventyr                      | 4 |
| Navigasion                                     | 5 |
| Navigere til et bestemmelsessted               | 5 |
| Stoppe navigasionen                            | 5 |
| Navigere med kartet                            | 5 |
| Navigere en kjørerute                          | 5 |
| Navigere med kompasset                         | 5 |
| Kalibrere kompasset                            | 5 |
| Kursmarkør                                     | 5 |
| Navigere med Sight 'N Go                       | 5 |
| Stigningsplott                                 | 5 |
| Navigere til et punkt på plottet               | 5 |
| Endre plottype                                 | 5 |
| Nullstille stigningsplottet                    | 5 |
| Kalibrere den barometriske høydemåleren        | 5 |

|                                                                                                    | . 6                                                                                              |
|----------------------------------------------------------------------------------------------------|--------------------------------------------------------------------------------------------------|
|                                                                                                    | . 6                                                                                              |
| Bilder og video                                                                                                    | 6                                                                                                |
| Ta et bilde                                                                                                    | 6                                                                                                |
| Ta et panoramabilde                                                                                                    | 6                                                                                                |
| Spille inn en video                                                                                                    | . 6                                                                                              |
| Vise bilder og videoer                                                                                                    | 6                                                                                                |
| Geocacher                                                                                                    | 6                                                                                                |
| Laste ned geocacher                                                                                                    | 6                                                                                                |
| Filtrere listen over geocacher                                                                                                    | .6                                                                                               |
| Opprette og lagre et geocache-filter                                                                                                    | 6                                                                                                |
| Bruke et lagret geocachefilter                                                                                                    | 6                                                                                                |
| Redigere et egendefinert geocache-filter                                                                                                    | . 6                                                                                              |
| Navigere til en geocache                                                                                                    | 6                                                                                                |
| Logge forsøk                                                                                                    | 6                                                                                                |
| chirp™                                                                                                    | .7                                                                                               |
| Finne en geocache med en chirp                                                                                                    | . 7                                                                                              |
| Bruksområder                                                                                                    | 7                                                                                                |
| Installere programmer                                                                                                    | 7                                                                                                |
| Angi en nærhetsalarm                                                                                                    | 7                                                                                                |
| Bruke lommelykten                                                                                                    | . 1                                                                                              |
| Beregne størrelsen nå et område                                                                                                    | 7                                                                                                |
| Satellittsiden                                                                                                    | 7                                                                                                |
| Endre satellittvisningen                                                                                                    | 7                                                                                                |
| Lytte til NOAA® værradio                                                                                                    | .7                                                                                               |
| Lytte til FM-radio                                                                                                    | 7                                                                                                |
| Vise værdata                                                                                                    | .7                                                                                               |
| Tilnaaca anhatan                                                                                                    | 0                                                                                                |
| Logge til ananvejer og kontrollprogrammer på ekjermbildet                                                                                                    | . 0                                                                                              |
| Legge til snarveler og kontroliprogrammer på skjermblidet                                                                                                    | 0                                                                                                |
| Potoro skiermon                                                                                                    | 0.<br>0                                                                                          |
| Låse skjermretningen                                                                                                    | 0.<br>Q                                                                                          |
| Kartinnstillinger                                                                                                    | ט.<br>8                                                                                          |
| Tilpassede datafelter og dashbord                                                                                                    | 8                                                                                                |
| Aktivere kartdatafelter                                                                                                    | . 0                                                                                              |
|                                                                                                    | 8                                                                                                |
| Tilpasse datafeltene                                                                                                    | 8<br>8                                                                                           |
| Tilpasse datafeltene                                                                                                    | 8<br>8<br>8                                                                                      |
| Tilpasse datafeltene<br>Tilpasse dashbord<br>Sporinnstillinger                                                                                                    | 8<br>8<br>8<br>8                                                                                 |
| Tilpasse datafeltene<br>Tilpasse dashbord<br>Sporinnstillinger<br>Rutinginnstillinger                                                                                                    | 8<br>8<br>8<br>8<br>8                                                                            |
| Tilpasse datafeltene<br>Tilpasse dashbord<br>Sporinnstillinger<br>Rutinginnstillinger<br>Endre måleenhetene                                                                                                    | 8<br>8<br>8<br>8<br>.8<br>.8                                                                     |
| Tilpasse datafeltene<br>Tilpasse dashbord<br>Sporinnstillinger<br>Rutinginnstillinger<br>Endre måleenhetene<br>Innstillinger for posisjonsformat                                                                                                    | 8<br>8<br>8<br>8<br>8<br>8<br>8<br>8<br>8<br>9                                                   |
| Tilpasse datafeltene<br>Tilpasse dashbord<br>Sporinnstillinger<br>Rutinginnstillinger<br>Endre måleenhetene<br>Innstillinger for posisjonsformat<br>Innstillinger for retning                                                                                                    | 8<br>8<br>8<br>8<br>8<br>8<br>8<br>8<br>8<br>8<br>9<br>9<br>9                                    |
| Tilpasse datafeltene<br>Tilpasse dashbord<br>Sporinnstillinger<br>Rutinginnstillinger<br>Endre måleenhetene<br>Innstillinger for posisjonsformat<br>Innstillinger for retning<br>Innstillinger for høydemåleren                                                                                                    | 8<br>8<br>8<br>8<br>8<br>8<br>8<br>8<br>9<br>9<br>9<br>9<br>9                                    |
| Tilpasse datafeltene<br>Tilpasse dashbord<br>Sporinnstillinger<br>Rutinginnstillinger<br>Endre måleenhetene<br>Innstillinger for posisjonsformat<br>Innstillinger for retning<br>Innstillinger for høydemåleren<br>Innstillinger for nærhetsalarmer                                                                                                    | 8<br>8<br>8<br>8<br>8<br>8<br>8<br>8<br>9<br>.9<br>9<br>9                                        |
| Tilpasse datafeltene<br>Tilpasse dashbord<br>Sporinnstillinger<br>Endre måleenhetene<br>Innstillinger for posisjonsformat<br>Innstillinger for retning<br>Innstillinger for høydemåleren<br>Innstillinger for nærhetsalarmer<br>Koble til et trådløst nettverk                                                                                                    | 8<br>8<br>8<br>8<br>8<br>8<br>8<br>8<br>9<br>9<br>9<br>9<br>9<br>9<br>9                          |
| Tilpasse datafeltene<br>Tilpasse dashbord<br>Sporinnstillinger<br>Endre måleenhetene<br>Innstillinger for posisjonsformat<br>Innstillinger for retning<br>Innstillinger for høydemåleren<br>Innstillinger for nærhetsalarmer<br>Koble til et trådløst nettverk<br>Pare Bluetooth® enheter                                                                                                    | 8<br>8<br>8<br>8<br>8<br>8<br>8<br>8<br>8<br>9<br>9<br>9<br>9<br>9<br>9<br>9<br>9<br>9<br>9<br>9 |
| Tilpasse datafeltene<br>Tilpasse dashbord<br>Sporinnstillinger<br>Endre måleenhetene<br>Innstillinger for posisjonsformat<br>Innstillinger for retning<br>Innstillinger for høydemåleren<br>Innstillinger for nærhetsalarmer<br>Koble til et trådløst nettverk<br>Pare Bluetooth® enheter<br>Pare sensorer med ANT+™                                                                                                    | 8<br>8<br>8<br>8<br>8<br>8<br>8<br>8<br>8<br>8<br>9<br>9<br>9<br>9<br>9<br>9<br>9<br>9<br>9<br>9 |
| Tilpasse datafeltene<br>Tilpasse dashbord.<br>Sporinnstillinger<br>Endre måleenhetene<br>Innstillinger for posisjonsformat<br>Innstillinger for retning<br>Innstillinger for høydemåleren.<br>Innstillinger for nærhetsalarmer.<br>Koble til et trådløst nettverk<br>Pare Bluetooth® enheter<br>Pare sensorer med ANT+™<br>Aktivere flymodus                                                                                                    | 8<br>8<br>8<br>8<br>8<br>8<br>8<br>8<br>8<br>9<br>9<br>9<br>9<br>9<br>9<br>9<br>9<br>9<br>9<br>9 |
| Tilpasse datafeltene<br>Tilpasse dashbord.<br>Sporinnstillinger<br>Endre måleenhetene<br>Innstillinger for posisjonsformat<br>Innstillinger for retning<br>Innstillinger for høydemåleren<br>Innstillinger for nærhetsalarmer.<br>Koble til et trådløst nettverk<br>Pare Bluetooth® enheter<br>Pare sensorer med ANT+™<br>Aktivere flymodus<br>Profiler                                                                                                    | 8<br>8<br>8<br>8<br>8<br>8<br>8<br>8<br>8<br>8<br>8<br>8<br>8<br>8<br>9<br>9<br>9<br>9<br>9<br>9 |
| Tilpasse datafeltene<br>Tilpasse dashbord.<br>Sporinnstillinger<br>Rutinginnstillinger<br>Endre måleenhetene<br>Innstillinger for posisjonsformat<br>Innstillinger for retning<br>Innstillinger for høydemåleren<br>Innstillinger for nærhetsalarmer<br>Koble til et trådløst nettverk<br>Pare Bluetooth® enheter<br>Pare sensorer med ANT+™<br>Aktivere flymodus<br>Profiler<br>Velge en profil.                                                                                                    | 8<br>8<br>8<br>8<br>8<br>9<br>9<br>9<br>9<br>9<br>9<br>9<br>9<br>9<br>9<br>9<br>9<br>9<br>9<br>9 |
| Tilpasse datafeltene<br>Tilpasse dashbord.<br>Sporinnstillinger<br>Rutinginnstillinger<br>Endre måleenhetene<br>Innstillinger for posisjonsformat<br>Innstillinger for retning<br>Innstillinger for høydemåleren<br>Innstillinger for nærhetsalarmer<br>Koble til et trådløst nettverk<br>Pare Bluetooth® enheter<br>Pare sensorer med ANT+™<br>Aktivere flymodus<br>Profiler<br>Velge en profil<br>Opprette en egendefinert profil                                                                                                    | 8<br>8<br>8<br>8<br>9<br>9<br>9<br>9<br>9<br>9<br>9<br>9<br>9<br>9<br>9<br>9<br>9<br>9<br>9<br>9 |
| Tilpasse datafeltene<br>Tilpasse dashbord.<br>Sporinnstillinger<br>Rutinginnstillinger<br>Endre måleenhetene<br>Innstillinger for posisjonsformat<br>Innstillinger for retning<br>Innstillinger for høydemåleren<br>Innstillinger for nærhetsalarmer<br>Koble til et trådløst nettverk<br>Pare Bluetooth® enheter<br>Pare sensorer med ANT+™<br>Aktivere flymodus<br>Profiler<br>Velge en profil<br>Opprette en egendefinert profil<br>Endre et profilnavn                                                                                                    | 8<br>8<br>8<br>8<br>9<br>9<br>9<br>9<br>9<br>9<br>9<br>9<br>9<br>9<br>9<br>9<br>9<br>9<br>10     |
| Tilpasse datafeltene<br>Tilpasse dashbord.<br>Sporinnstillinger<br>Rutinginnstillinger<br>Endre måleenhetene<br>Innstillinger for posisjonsformat<br>Innstillinger for retning<br>Innstillinger for nærhetsalarmer<br>Koble til et trådløst nettverk<br>Pare Bluetooth® enheter<br>Pare sensorer med ANT+™<br>Aktivere flymodus<br>Profiler<br>Velge en profil<br>Opprette en egendefinert profil<br>Endre et profilnavn<br>Slette en profil                                                                                                    | 8<br>8<br>8<br>8<br>9<br>9<br>9<br>9<br>9<br>9<br>9<br>9<br>9<br>9<br>9<br>9<br>9<br>9<br>9<br>9 |
| Tilpasse datafeltene<br>Tilpasse dashbord<br>Sporinnstillinger<br>Rutinginnstillinger<br>Endre måleenhetene<br>Innstillinger for posisjonsformat<br>Innstillinger for nøydemåleren<br>Innstillinger for nærhetsalarmer<br>Koble til et trådløst nettverk<br>Pare Bluetooth® enheter<br>Pare sensorer med ANT+™<br>Aktivere flymodus<br>Profiler<br>Velge en profil<br>Opprette en egendefinert profil<br>Endre et profilnavn<br>Slette en profil                                                                                                    | 8<br>8<br>8<br>8<br>8<br>9<br>9<br>9<br>9<br>9<br>9<br>9<br>9<br>9<br>9<br>9<br>9<br>9<br>9<br>9 |
| Tilpasse datafeltene.<br>Tilpasse dashbord.<br>Sporinnstillinger.<br>Rutinginnstillinger.<br>Endre måleenhetene.<br>Innstillinger for posisjonsformat.<br>Innstillinger for nøydemåleren.<br>Innstillinger for nøydemåleren.<br>Innstillinger for nærhetsalarmer.<br>Koble til et trådløst nettverk.<br>Pare Bluetooth® enheter.<br>Pare sensorer med ANT+™.<br>Aktivere flymodus.<br>Profiler.<br>Velge en profil.<br>Opprette en egendefinert profil.<br>Endre et profilnavn.<br>Slette en profil.<br>Lydinnstillinger.                                                                                                    | 88889999999991010101010                                                                          |
| Tilpasse datafeltene<br>Tilpasse dashbord.<br>Sporinnstillinger<br>Endre måleenhetene<br>Innstillinger for posisjonsformat<br>Innstillinger for nøydemåleren<br>Innstillinger for nøydemåleren<br>Innstillinger for nærhetsalarmer<br>Koble til et trådløst nettverk<br>Pare Bluetooth® enheter<br>Pare sensorer med ANT+™<br>Aktivere flymodus<br>Profiler<br>Velge en profil<br>Opprette en egendefinert profil<br>Endre et profilnavn<br>Slette en profil<br>Lydinnstillinger<br>Engre til kontoer                                                                                                    | 888899999999999101010101010                                                                      |
| Tilpasse datafeltene<br>Tilpasse dashbord.<br>Sporinnstillinger<br>Rutinginnstillinger<br>Endre måleenhetene<br>Innstillinger for posisjonsformat<br>Innstillinger for nøydemåleren<br>Innstillinger for nøydemåleren<br>Innstillinger for nærhetsalarmer<br>Koble til et trådløst nettverk<br>Pare Bluetooth® enheter<br>Pare sensorer med ANT+™<br>Aktivere flymodus<br>Profiler<br>Velge en profil<br>Opprette en egendefinert profil<br>Endre et profilnavn<br>Slette en profil<br>Lydinnstillinger<br>Endre sikkerhet for låseskjermen                                                                                                    | 888899999999910101010101010                                                                      |
| Tilpasse datafeltene<br>Tilpasse dashbord.<br>Sporinnstillinger<br>Endre måleenhetene<br>Innstillinger for posisjonsformat<br>Innstillinger for posisjonsformat<br>Innstillinger for nøydemåleren<br>Innstillinger for nærhetsalarmer<br>Koble til et trådløst nettverk<br>Pare Bluetooth® enheter<br>Pare sensorer med ANT+™<br>Aktivere flymodus<br>Profiler<br>Velge en profil<br>Opprette en egendefinert profil<br>Endre et profilnavn<br>Slette en profil<br>Lydinnstillinger<br>Endre sikkerhet for låseskjermen<br>Innstillinger for språk og inndata                                                                                                    | 8888999999999101010101010101010101010101                                                         |
| Tilpasse datafeltene<br>Tilpasse dashbord.<br>Sporinnstillinger<br>Endre måleenhetene<br>Innstillinger for posisjonsformat<br>Innstillinger for posisjonsformat<br>Innstillinger for retning<br>Innstillinger for høydemåleren<br>Innstillinger for nærhetsalarmer<br>Koble til et trådløst nettverk<br>Pare Bluetooth® enheter<br>Pare sensorer med ANT+™<br>Aktivere flymodus<br>Profiler<br>Velge en profil<br>Opprette en egendefinert profil<br>Endre et profilnavn<br>Slette en profil<br>Lydinnstillinger<br>Legge til kontoer<br>Endre sikkerhet for låseskjermen<br>Innstillinger for språk og inndata<br>Sikkerhetskopiere data                                                                                                    | 8 8 8 8 9 9 9 9 9 9 9 9 10 10 10 10 10 10 10 10 10 10 10 10 10                                   |
| Tilpasse datafeltene<br>Tilpasse dashbord.<br>Sporinnstillinger<br>Endre måleenhetene<br>Innstillinger for posisjonsformat<br>Innstillinger for posisjonsformat<br>Innstillinger for nøydemåleren<br>Innstillinger for nøydemåleren<br>Innstillinger for nærhetsalarmer.<br>Koble til et trådløst nettverk.<br>Pare Bluetooth® enheter<br>Pare sensorer med ANT+™<br>Aktivere flymodus<br>Profiler<br>Velge en profil<br>Opprette en egendefinert profil<br>Endre et profilnavn<br>Slette en profil<br>Lydinnstillinger<br>Legge til kontoer<br>Endre sikkerhet for låseskjermen<br>Innstillinger for språk og inndata<br>Sikkerhetskopiere data<br>Nullstille til fabrikkinnstillinger                                                                               | 8888999999991010101010101010101010101010                                                         |
| Tilpasse datafeltene<br>Tilpasse dashbord.<br>Sporinnstillinger<br>Rutinginnstillinger<br>Endre måleenhetene<br>Innstillinger for posisjonsformat.<br>Innstillinger for nøydemåleren<br>Innstillinger for nøydemåleren<br>Innstillinger for nørhetsalarmer<br>Koble til et trådløst nettverk<br>Pare Bluetooth® enheter<br>Pare sensorer med ANT+™<br>Aktivere flymodus<br>Profiler<br>Velge en profil.<br>Opprette en egendefinert profil.<br>Endre et profilnavn<br>Slette en profil.<br>Lydinnstillinger<br>Legge til kontoer.<br>Endre sikkerhet for låseskjermen<br>Innstillinger for språk og inndata<br>Sikkerhetskopiere data<br>Nullstille til fabrikkinnstillinger                                                                                          | 8888899999999901010101010101010101010101                                                         |
| Tilpasse datafeltene<br>Tilpasse dashbord.<br>Sporinnstillinger<br>Rutinginnstillinger<br>Endre måleenhetene<br>Innstillinger for posisjonsformat.<br>Innstillinger for nøydemåleren<br>Innstillinger for nærhetsalarmer<br>Koble til et trådløst nettverk<br>Pare Bluetooth® enheter<br>Pare sensorer med ANT+™<br>Aktivere flymodus<br>Profiler<br>Velge en profil.<br>Opprette en egendefinert profil.<br>Endre et profilnavn<br>Slette en profil.<br>Lydinnstillinger<br>Legge til kontoer<br>Endre sikkerhet for låseskjermen<br>Innstillinger for språk og inndata<br>Sikkerhetskopiere data<br>Nullstille til fabrikkinnstillinger                                                                                                    | 8888999999999910101010101010101010101010                                                         |
| Tilpasse datafeltene.<br>Tilpasse dashbord.<br>Sporinnstillinger.<br>Rutinginnstillinger .<br>Endre måleenhetene.<br>Innstillinger for posisjonsformat.<br>Innstillinger for posisjonsformat.<br>Innstillinger for nøydemåleren.<br>Innstillinger for nærhetsalarmer.<br>Koble til et trådløst nettverk.<br>Pare Bluetooth® enheter.<br>Pare sensorer med ANT+™<br>Aktivere flymodus.<br>Profiler.<br>Velge en profil.<br>Opprette en egendefinert profil.<br>Endre et profilnavn.<br>Slette en profil.<br>Lydinnstillinger.<br>Legge til kontoer.<br>Endre sikkerhet for låseskjermen.<br>Innstillinger for språk og inndata.<br>Sikkerhetskopiere data.<br>Nullstille til fabrikkinnstillinger.<br>Innstillinger for dato og klokkeslett.<br>Informasjon om enheten | 8888999999999990100100101010101010101010                                                         |

| Spare strøm mens enheten lades 11 |
|-----------------------------------|
| Langvarig oppbevaring11           |
| Ta vare på enheten 11             |
| Rengjøre enheten 11               |
| Rengjøre berøringsskjermen        |
| Nedsenkning i vann11              |
| Spesifikasjoner                   |
| Databehandling                    |
| Filtyper 11                       |
| Installere et minnekort           |
| Koble enheten til datamaskinen 12 |
| Overføre filer til enheten        |
| Slette filer                      |
| Koble fra USB-kabelen12           |
| Feilsøking12                      |
| Vise enhetsinformasjon 12         |
| Oppdatere programvaren 12         |
| Nullstille enheten                |
| Registrere enheten12              |
| Få mer informasjon 12             |
| Tillegg 12                        |
| Valafrie kart 12                  |
| tempe 13                          |
|                                   |
| Indeks14                          |

# Innledning

#### 

Se veiledningen *Viktig sikkerhets- og produktinformasjon* i produktesken for å lese advarsler angående produktet og annen viktig informasjon.

# Oversikt over enheten

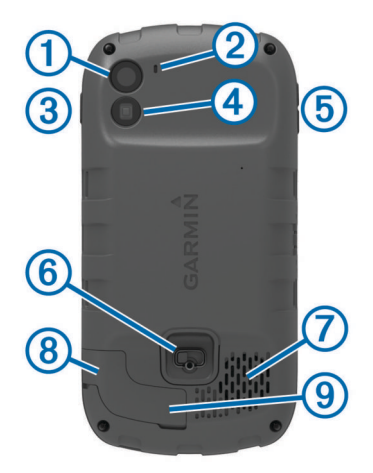

| 1 | Kamera                                       |
|---|----------------------------------------------|
| 2 | Mikrofon                                     |
| 3 | Av/på-tast                                   |
| 4 | LED-blits                                    |
| 5 | Volumknapper                                 |
| 6 | D-ring på batteridekselet                    |
| 7 | Vanntett høyttaler                           |
| 8 | Kontakt til hodetelefoner (under gummihette) |
| 9 | Mini-USB-port (under gummihette)             |
|   |                                              |

# Batteriinformasjon

#### ADVARSEL

Temperaturområdet for enheten kan være for høyt for enkelte batterier. Alkaliske batterier kan sprekke ved høye temperaturer.

Ikke ta ut batteriene med en skarp gjenstand.

#### A FORSIKTIG

Kontakt et lokalt renovasjonsselskap for å få mer informasjon om hvor du skal resirkulere batterier.

#### MERKNAD

Alkaliske batterier får betydelig mindre kapasitet når temperaturen synker. Bruk lithiumbatterier når du bruker enheten ved minusgrader.

#### Sette inn batteripakken

#### 

Dette produktet inneholder et lithiumionbatteri. Oppbevar enheten slik at den ikke utsettes for direkte sollys, på den måten unngår du mulighet for skade på person eller eiendom som følge av at batteriet har vært utsatt for ekstrem varme.

- 1 Vri D-ringen mot klokken, og trekk opp for å ta av dekselet.
- 2 Finn metallkontaktene på enden av litiumionbatteriet.
- 3 Sett inn batteriet i batterirommet med kontaktene først.

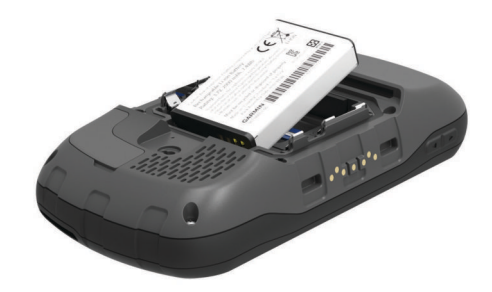

- **4** Trykk batteriet på plass.
- 5 Sett på batteridekselet igjen, og vri D-ringen med klokken.

#### Lade batteripakken

#### 

Dette produktet inneholder et lithiumionbatteri. Oppbevar enheten slik at den ikke utsettes for direkte sollys, på den måten unngår du mulighet for skade på person eller eiendom som følge av at batteriet har vært utsatt for ekstrem varme.

#### MERKNAD

Tørk godt av mini-USB-porten, gummihetten og området rundt før du lader enheten eller kobler den til en datamaskin. På denne måten kan du forhindre korrosjon.

Ikke prøv å bruke enheten til å lade et batteri som ikke er levert av Garmin<sup>®</sup>. Hvis du prøver å lade et batteri som ikke er levert av Garmin, kan enheten bli ødelagt og garantien ugyldiggjøres.

**MERK:** Batteriet kan ikke lades opp når det er utenfor temperaturområdet på 0 °C til 45 °C (32 °F til 113 °F).

Du kan lade batteriet ved hjelp av dem medfølgende strømadapteren. Du kan også bruke et ekstra tilbehør for batterilading. Du finner mer informasjon på www.garmin.com /outdoor.

1 Fjern gummihetten ① fra mini-USB-porten ②.

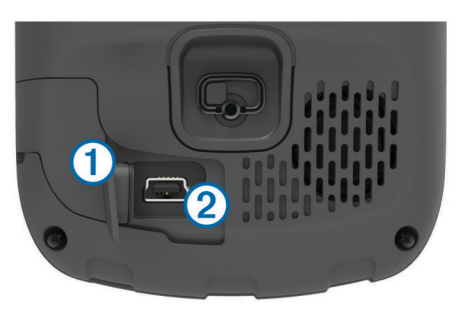

- 2 Koble den lille enden av USB-kabelen til mini-USB-porten.
- 3 Koble USB-enden av kabelen til vekselstrømadapteren.
- 4 Koble strømadapteren til en vanlig veggkontakt.
- Enheten slår seg på når du kobler den til en strømkilde. 5 Lad batteriet helt opp.
- Batteriladenivået vises på varsellinjen.
- 6 Fjern USB-kabelen, og sett på plass gummihetten.

#### Fjerne batteriet

#### ADVARSEL

Ikke ta ut batteriene med en skarp gjenstand.

- 1 Vri D-ringen mot klokken, og trekk opp for å ta av dekselet.
- 2 Dra batteripakken opp på den siden som er nærmest av/påknappen.

#### Sette inn AA-batterier

I stedet for batteripakken (side 1) kan du bruke alkaliske batterier, NiMH-batterier eller lithiumbatterier av typen AA. Dette

er nyttig hvis du er ute i naturen og ikke kan lade batteripakken. Det beste resultatet får du ved å bruke NiMH-batterier eller lithiumbatterier.

**MERK:** Du bør ikke bruke vanlige alkaliske batterier mens du bruker kamerafunksjonen.

- 1 Vri D-ringen mot klokken, og trekk opp for å ta av dekselet.
- 2 Sett inn tre AA-batterier riktig vei.

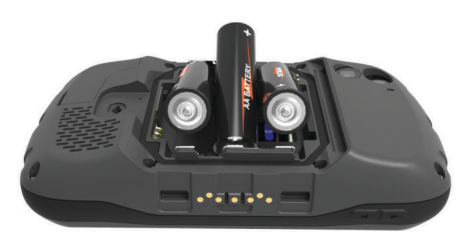

3 Sett på batteridekselet igjen, og vri D-ringen med klokken.

# Slå på enheten

Velg 🕁.

# Sette opp enheten

Den første gangen du slår på enheten, må du konfigurere grunnleggende enhetsinnstillinger. Du kan også konfigurere kontoer.

- 1 Slå på enheten.
- 2 Følg instruksjonene på skjermen.

# Bruke berøringsskjermen

- Dra eller skyv fingeren over skjermen for å panorere eller bla gjennom skjermbilder.
- Klyp to fingre sammen på skjermen for å zoome ut.
- Skyv to fingre fra hverandre for å zoome inn.
- Hvert valg på berøringsskjermen bør utføres som en separat handling.
- Velg 
   for å gå tilbake til skjermbildet Hjem.

# Skjermbildet Hjem

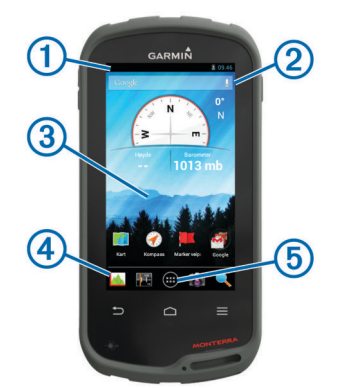

- 1 Skyv nedover for å vise varsler.
- Skriv inn tekst for å starte et søk.
- Skyv nedover og til høyre for å bytte sider.
   Hold nede for å tilpasse snarveier, kontrollprogrammer eller bakgrunnsbilde.
- ④ Hold nede for å dra snarveier inn eller ut av dokken.
- 5 Trykk for å vise alle installerte programmer.

#### Vise varsler

1 Dra nedover fra toppen av skjermen.

Listen over varsler vises.

- 2 Velg et alternativ:
  - Velg varselet hvis du vil starte handlingen eller programmet som beskrives i varselet.
  - · Dra varselet til høyre hvis du vil skjule det.

# **Aktiverer GPS**

Du finner mer informasjon om GPS på www.garmin.com /aboutGPS.

Velg Innstillinger > Posisjonstjenester > GPS-satellitter.

# Oppdatere programvaren på enheten

Du må være koblet til det trådløse nettverket før du kan oppdatere enhetsprogramvaren.

Enheten søker jevnlig etter programvareoppdateringer når den er koblet til et trådløst nettverk. Det vises et varsel når en programvareoppdatering er tilgjengelig. Du kan også søke etter oppdateringer manuelt.

- 1 Velg et alternativ:
  - Når det vises et varsel om en programvareoppdatering, drar du nedover fra toppen av skjermen og velger **Det finnes en ny programvareoppdatering**.
  - Hvis du vil søke etter oppdateringer manuelt, velger du Innstillinger > Om Monterra > Systemoppdateringer.

Enheten søker etter tilgjengelige oppdateringer. Dette kan ta flere minutter.

2 Velg Nedlasting, og følg instruksjonene på skjermen.

# Låse og låse opp berøringsskjermen

Du kan låse skjermen for å forhindre at du trykker på knapper på skjermen utilsiktet.

- **1** Hold inne av/på-tasten.
- 2 Velg **Berøringslås** for å veksle mellom å låse eller låse opp skjermen.

# Veipunkter, ruter og spor

### Veipunkter

Veipunkter er posisjoner som du registrerer og lagrer på enheten.

#### **Opprette et veipunkt**

Du kan lagre gjeldende posisjon som et veipunkt.

- 1 Velg Marker veipunkt.
- 2 Velg eventuelt **Rediger** for å endre navn eller andre veipunktdata.
- 3 Velg Lagre.

#### Merke et veipunkt ved hjelp av kartet

- 1 Velg Kart.
- 2 Velg en posisjon på kartet.
- 3 Velg informasjonslinjen øverst i skjermbildet.

# 4 Velg 💾.

- Finne et veipunkt
- 1 Velg Veipunktstyrer.
- **2** Velg et alternativ:
  - Velg Q for å søke ved hjelp av navnet på veipunktet.
  - Velg Alle, og velg symboltype for å søke ved hjelp av symbolet til veipunktet.
  - Velg => Søk nær for å søke i nærheten av et veipunkt du nylig har funnet, et annet veipunkt, gjeldende posisjon eller et punkt på kartet.

3 Velg et veipunkt på listen.

#### Redigere et veipunkt

Du må opprette et veipunkt før du kan redigere det.

- 1 Velg Veipunktstyrer.
- 2 Velg et veipunkt.
- 3 Velg elementet som skal redigeres, for eksempel navnet.
- **4** Angi den nye informasjonen.

### Slette et veipunkt

- 1 Velg Veipunktstyrer.
- **2** Velg et veipunkt.
- 3 Velg = > Slett.

#### Forbedre nøyaktigheten til en veipunktposisjon

Du kan finjustere posisjonen til et veipunkt for å oppnå bedre nøyaktighet. Når du beregner gjennomsnittet, gjør enheten flere avlesninger av samme posisjon og bruker gjennomsnittsverdien for å gi bedre nøyaktighet.

- 1 Velg Veipunktstyrer.
- 2 Velg et veipunkt.
- 3 Velg = > Gjennomsnittsposisjon.
- 4 Flytt til veipunktposisjonen.
- 5 Velg Start.
- 6 Følg instruksjonene på skjermen.
- 7 Når statuslinjen for eksempelsikkerhet når 100 %, velger du Lagre.

Du får best resultat hvis du samler fire til åtte eksempler for veipunktet og venter minst 90 minutter mellom eksemplene.

#### Prosjektere et veipunkt

Du kan opprette en ny posisjon ved å prosjektere avstanden og retningen fra en merket posisjon til en ny posisjon.

- 1 Velg Veipunktstyrer.
- 2 Velg et veipunkt.
- 3 Velg  $\equiv$  > Projekter nytt veipunkt.
- 4 Angi retning og avstand.
- 5 Velg Lagre.

## Hvor skal du?-menyen

Du kan bruke **Hvor skal du?**-menyen til å finne et bestemmelsessted å navigere til. Ikke alle **Hvor skal du?**-kategorier er tilgjengelige for alle områder og kart.

#### Valgfrie kart

Du kan bruke flere kart med enheten, for eksempel BirdsEyesatellittbilder, BlueChart<sup>®</sup> g2 og detaljerte kart fra City Navigator<sup>®</sup>. Detaljerte kart kan inneholde flere punkter av interesse, for eksempel restauranter og maritime tjenester. Hvis du vil ha mer informasjon, kan du gå til http://buy.garmin.com eller kontakte din forhandler av Garmin.

#### Finne en posisjon etter navn

Du kan søke etter POI-er og lagrede elementer på kartet, for eksempel veipunkter, spor, geocoacher, etter navn.

- 1 Velg Hvor skal du? > Q.
- 2 Angi navnet eller deler av navnet.
- 3 Velg en posisjon fra søkeresultatene.

### Finne en posisjon nær en annen posisjon

- 1 Velg Hvor skal du?  $\geq \geq$  Søk nær.
- **2** Velg et alternativ.
- 3 Velg en posisjon.

### Finne en adresse

Du kan bruke valgfrie City Navigator kart til å søke etter adresser.

- 1 Velg Hvor skal du? > Adresser.
- 2 Velg eventuelt land eller delstat.
- 3 Angi by eller postnummer.
- MERK: Ikke alle kartdata støtter postnummersøk.
- 4 Velg byen.
- 5 Angi husnummeret.
- 6 Angi gaten.

### Ruter

En rute er en serie av veipunkter eller posisjoner som fører deg til det endelige bestemmelsesstedet.

#### Opprette en rute

- 1 Velg Ruteplanlegger > + > +.
- **2** Velg en kategori.
- 3 Velg første punkt på ruten.
- 4 Velg Bruk.
- 5 Velg + for å legge til tilleggspunkter i ruten.
- 6 Velg 🗀 for å lagre ruten.

#### Endre et rutenavn

- 1 Velg Ruteplanlegger.
- 2 Velg en rute.
- 3 Velg Navn.
- 4 Angi det nye navnet.

### Vise en rute på kartet

- 1 Velg Ruteplanlegger.
- 2 Velg en rute.
- 3 Skyv mot venstre for å se på kartet.

#### Redigere en rute

- 1 Velg Ruteplanlegger.
- 2 Velg en rute.
- 3 Velg et alternativ:
  - · Velg et punkt for å vise det på kartet.
  - Hvis du vil endre rekkefølgen på punktene langs ruten, drar du punktene oppover eller nedover i listen.
  - Hvis du vil legge til et nytt punkt på ruten, velger du +.
  - Hvis du vil fjerne et punkt fra ruten, holder du nede punktet og velger a.

### Slette en rute

- 1 Velg Ruteplanlegger.
- **2** Hold nede en rute.
- 3 Velg 着.

#### Vise aktiv rute

- 1 Skyv ned fra toppen av skjermen mens du navigerer etter en rute.
- 2 Velg ₽.

#### Reversere en rute

- 1 Velg Ruteplanlegger.
- 2 Velg en rute.
- 3 Velg  $\equiv$  > Reverser rute.

# Spor

Et spor er en registrering av banen du følger. Sporloggen inneholder informasjon om punkter langs den registrerte banen, blant annet klokkeslett, posisjon og høyde for hvert punkt.

### Stoppe registrering av spor midlertidig

- 1 Dra nedover fra toppen av skjermen.
- Listen over varsler vises.
- 2 Velg ved siden av **Registrering av spor på**.

### Tilpasse sporloggen

Du kan tilpasse hvordan enheten viser og registrerer spor.

- 1 Velg Innstillinger > Spor.
- 2 Velg **Registrer** for å veksle mellom å slå sporlogging på eller av.
- 3 Velg Vis på kart for å veksle mellom å slå sporloggen på kartet av eller på.

Når denne funksjonen er aktivert, vises sporet med en linje på kartet.

- 4 Velg Farge, og velg en farge for sporloggen på kartet.
- 5 Velg Registreringsmetode.
- 6 Velg et alternativ:
  - Hvis du vil registrere sporene med varierende frekvens for å opprette en optimal visning av sporene, velger du Automatisk.
  - Hvis du vil registrere spor ved en angitt avstand, velger du **Avstand**.
  - Hvis du vil registrere spor på et angitt tidspunkt, velger du **Tid**.
- 7 Velg Intervall.
- 8 Gjør ett av følgende:
  - Hvis du har valgt Automatisk under Registreringsmetode, velger du et alternativ for å registrere spor oftere eller sjeldnere.
     MERK: Hvis du bruker intervallet Oftest, får du med flest spordetaljer, men enhetsminnet fylles opp fortere.
  - Hvis du har valgt Avstand eller Tid under Registreringsmetode, angir du en verdi og velger OK.

### Følge sporloggen

Du kan navigere tilbake til begynnelsen av sporloggen når du navigerer. Dette kan være nyttig når du skal finne veien tilbake til leiren eller til starten av stien.

1 Velg Sporstyrer > Gjeldende spor > Se på kart > TracBack.

Kartet viser ruten med en magentafarget linje, startpunktet og sluttpunktet.

2 Naviger ved hjelp av kartet eller kompasset.

### Lagre det gjeldende sporet

- 1 Velg Sporstyrer > Gjeldende spor.

### Vise et karts stigningsplott

- 1 Velg Sporstyrer.
- 2 Velg et spor.
- 3 Skyv til høyre for å vise siden for stigningsplott.

### Endre sporfargen

Du kan endre fargen på et spor for å forbedre visningen på kartet eller for å sammenligne det med et annet spor.

- 1 Velg Sporstyrer.
- 2 Velg et spor.
- 3 Velg Sporfarge.

4 Velg en farge.

### Arkivere lagrede spor

Du kan arkivere lagrede spor for å spare plass i minnet.

- 1 Velg Innstillinger > Spor > Automatisk arkivering.
- 2 Velg Når det er fullt, Daglig eller Ukentlig.

### Slette det gjeldende sporet

Velg Sporstyrer > Gjeldende spor > X

#### Slette et spor

- 1 Velg Sporstyrer.
- 2 Velg et spor.
- 3 Velg  $\equiv$  > Slett.

# **Garmin Adventures**

Du kan opprette utendørseventyr for å dele reisene dine med familie, venner og fellesskapet Garmin. Du kan gruppere beslektede elementer sammen til en eventyrlig opplevelse. Du kan for eksempel opprette et utendørseventyr for den siste fotturen du var på. Utendørseventyret kan bestå av sporloggen til turen, bilder fra turen og geocacher du fant. Du kan opprette og administrere utendørseventyrene med BaseCamp<sup>™</sup>. Du finner mer informasjon på http://adventures.garmin.com.

#### Sende filer til BaseCamp

- 1 Åpne BaseCamp.
- 2 Koble enheten til datamaskinen.

På datamaskiner med Windows<sup>®</sup> vises enheten som en flyttbar stasjon eller bærbar enhet, og minnekortet vises kanskje som en annen flyttbar enhet. På datamaskiner med Mac<sup>®</sup>, vises enheten og minnekortet som aktiverte volumer.

**MERK:** Noen datamaskiner med flere nettverksstasjoner viser kanskje ikke stasjoner for enheten riktig. Du finner mer informasjon om hvordan du tilordner stasjonen, i dokumentasjonen for operativsystemet.

- Åpne Garmin stasjonen eller minnekortstasjonen eller volumet.
- 4 Velg et alternativ:
  - Velg et element fra en tilkoblet enhet, og dra det til Min samling eller til en liste.
  - Gå til BaseCamp, velg **Enhet** > **Motta fra enhet**, og velg enheten.

### Opprette et utendørseventyr

Før du kan opprette et utendørseventyr og sende det til enheten, må du laste ned BaseCamp på datamaskinen og overføre et spor fra enheten til datamaskinen (side 4).

- Åpne BaseCamp.
- 2 Velg Fil > Ny > Garmin Adventure.
- 3 Velg et spor og deretter Neste.
- 4 Legg eventuelt til flere elementer fra BaseCamp.
- **5** Fyll ut de obligatoriske feltene for å navngi og beskrive utendørseventyret.
- 6 Hvis du vil endre forsidebilde for utendørseventyret, velger du **Endre** og velger et annet bilde.
- 7 Velg Fullfør.

#### Starte et utendørseventyr

Før du kan starte et utendørseventyr, må du sende et utendørseventyr fra BaseCamp til enheten din.

- 1 Velg Eventyr.
- 2 Velg et utendørseventyr.
- 3 Velg Start.

# Navigasjon

Du kan navigere til ruter og spor, til et veipunkt, en geocache eller andre posisjoner som er lagret på enheten. Du kan bruke kartet eller kompasset til å navigere til bestemmelsesstedet.

# Navigere til et bestemmelsessted

- 1 Velg Hvor skal du?.
- **2** Velg en kategori.
- 3 Velg et bestemmelsessted.
- 4 Velg Gå.

Kartsiden åpnes med ruten merket med en magentafarget linje.

**5** Naviger ved hjelp av kartet (side 5) eller kompasset (side 5).

### Stoppe navigasjonen

Gå til kartet eller kompasset, og velg  $\equiv$  > Stopp navigasjon.

## Navigere med kartet

- 1 Begynn å navigere til et bestemmelsessted (side 5).
- 2 Velg Kart.

En blå trekant viser din posisjon på kartet. Når du forflytter deg, flyttes den blå trekanten og etterlater en sporlogg (sti).

- 3 Gjør ett eller flere av følgende:
  - Dra kartet for å vise ulike områder.
  - Velg + og for å zoome inn og ut på kartet.
  - Velg en posisjon på kartet (representert med en stift), og velg informasjonslinjen øverst i skjermbildet for å vise informasjon om den valgte posisjonen.

### Navigere en kjørerute

Før du kan navigere etter veiruter, må du kjøpe og laste inn City Navigator kart.

- 1 Velg Innstillinger > Profiler > Bil > Gjør gjeldende.
- 2 Velg et bestemmelsessted.
- 3 Naviger ved hjelp av kartet.
  - Svinger vises i informasjonsfeltet øverst på kartet. Lydsignaler varsler svinger i ruten.

## Navigere med kompasset

Når du navigerer til et bestemmelsessted, peker A mot bestemmelsesstedet uansett hvilken retning du beveger deg i.

- **1** Begynn å navigere til et bestemmelsessted (side 5).
- 2 Velg Kompass.
- 3 Snu deg til ▲ peker mot toppen av kompasset, og fortsett i den retningen frem til bestemmelsesstedet.

### Kalibrere kompasset

#### MERKNAD

Kalibrer det elektroniske kompasset utendørs. Du kan få økt retningsnøyaktighet ved å holde avstand til objekter som påvirker magnetiske felter, for eksempel kjøretøy, bygninger og overhengende kraftlinjer.

Enheten kalibreres på fabrikken, og enheten bruker automatisk kalibrering som standard. Hvis du opplever uregelmessig kompassatferd, for eksempel etter å ha beveget deg over lengre avstander eller etter ekstreme temperaturendringer, kan du kalibrere kompasset manuelt.

- 1 Velg Kompass > = > Kalibrer kompass > Start.
- 2 Følg instruksjonene på skjermen.

### Kursmarkør

Kursmarkøren er spesielt nyttig hvis du navigerer på vann eller steder der det ikke er noen store hindringer i banen. Den kan også hjelpe deg med å unngå farer på ruten, for eksempel grunner eller skjær.

Hvis du vil aktivere kurspekeren på kompasset, velger du Innstillinger > Innstillinger for retning > Gå til linje/peker > Kurs (CDI).

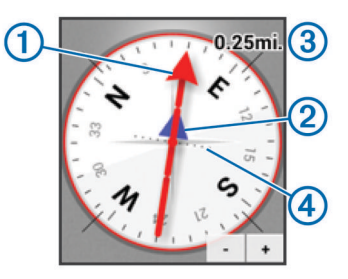

Kursmarkøren ① angir hvor du er i forhold til kurslinjen som fører til bestemmelsesstedet. Kursavviksindikatoren (CDI) ② gir en indikasjon på avvik (høyre eller venstre) fra kursen. Skalaen ③ viser til avstanden mellom prikkene ④ på

kursavviksindikatoren, som viser hvor stort avvik du har fra kursen.

# Navigere med Sight 'N Go

Du kan peke enheten mot et objekt i det fjerne, låse retningen og navigere til objektet.

- 1 Velg Sight 'N Go.
- 2 Pek med enheten mot et objekt.
- 3 Velg Lås retning > Angi kurs.
- 4 Naviger ved hjelp av kompasset.

# Stigningsplott

Som standard viser høydeplottet høyden for den tilbakelagte avstanden. Hvis du vil tilpasse høydeinnstillingene, kan du se side 9. Du kan trykke på hvilket som helst punkt på plottet hvis du vil se detaljer om det punktet.

#### Navigere til et punkt på plottet

- 1 Velg Stigningsplott.
- Velg et individuelt punkt på plottet. Detaljer om punktet vises.
- 3 Velg = > Se på kart.
- 4 Velg informasjonslinjen øverst i skjermbildet.
- 5 Velg Gå. Kartsiden åpnes med ruten merket med en magentafarget linie.
- 6 Naviger ved hjelp av kartet (side 5) eller kompasset (side 5).

#### Endre plottype

Du kan endre stigningsplottet til å vise trykk og stigning over tid eller avstand.

- 1 Velg Stigningsplott >  $\equiv$  > Endre plottype.
- **2** Velg et alternativ.

### Nullstille stigningsplottet

Velg Stigningsplott > ≡ > Nullstill.

#### Kalibrere den barometriske høydemåleren

Enheten kalibreres på fabrikken, og enheten bruker automatisk kalibrering som standard. Du kan kalibrere den barometriske høydemåleren manuelt dersom du vet den korrekte høyden eller det korrekte barometriske trykket.

- 1 Plasser deg på et sted hvor du kjenner høyden over havet eller det barometriske trykket.
- 2 Velg Stigningsplott > = > Kalibrer høydemåler.
- 3 Følg instruksjonene på skjermen.

# Tripcomputer

Tripcomputeren viser gjeldende hastighet, gjennomsnittlig hastighet, maksimal hastighet, tripteller og annen nyttig statistikk. Du kan tilpasse tripcomputerens layout, dashbord og datafelter.

Gå til hovedmenyen, og velg Tripcomputer.

#### Nullstille tripcomputeren

Nullstill turinformasjonen før du begynner på turen, hvis du vil ha nøyaktig turinformasjon.

Velg Tripcomputer  $\geq \geq$  Nullstill  $\geq$  OK.

# Bilder og video

Du kan ta bilder og video med enheten. Hvis du har aktivert GPS (side 2), lagres den geografiske posisjonen automatisk i bilde- eller videoinformasjonen.

# Ta et bilde

- 1 Velg Kamera.
- 2 Drei enheten horisontalt eller vertikalt for å endre retningen på bildet.
- 3 Velg eventuelt ett eller flere alternativer for å tilpasse bildet:
  - Velg for å endre opptaksalternativer, inkludert blits, eksponering, hvitbalanse, motiv eller posisjonsinformasjon.
  - Bruk glidebryteren til å zoome inn eller ut.
  - Hvis du vil endre fokus, velger du en del av bildet.
     Enheten fokuserer på området innenfor firkantene. Når bildet er i fokus, blir firkantene grønne.
- **4** Velg **●** for å ta et bilde.

### Ta et panoramabilde

Du kan bruke panoramamodus til å ta ekstra brede bilder, for eksempel landskapsbilder.

- 1 Velg Kamera > 🖂.
- 2 Pek kameraet mot venstre eller høyre kant av motivet.
- 3 Velg O.
- **4** Hold enheten rett, og panorer enheten sakte i en retning fra venstre til høyre eller fra høyre til venstre.

Hvis du panorerer for raskt, blinker det en rød ramme rundt søkeren som viser at du bør bevege deg saktere.

fylles med blått mens du panorerer. Det lyseblå området viser området som vises i søkeren for øyeblikket.

- 5 Velg et alternativ:
  - Hvis du vil avslutte panoramabildet ved et bestemt punkt, velger du **O**.
  - Hvis du vil ta et komplett panoramabilde, fortsetter du å panorere til - er helt blå.

Enheten viser en forhåndsvisning av bildet og en fremdriftslinje mens den lagrer bildet.

# Spille inn en video

- 1 Velg Kamera >
- 2 Velg O.
- 3 Ta opp en video.
- 4 Når du er ferdig med videoopptaket, velger du O.

# Vise bilder og videoer

- 1 Velg Galleri.
- 2 Velg eventuelt et album.
- Velg et bilde eller en video.
   Videoer angis med <sup>(</sup>).
- 4 Skyv til venstre eller til høyre for å vise flere bilder og videoer i albumet.

# Geocacher

En geocache er som en skjult skatt. Geocaching er når du leter etter skjulte skatter ved hjelp av GPS-koordinater som er lagt ut på Internett av de som skjulte geocachen.

# Laste ned geocacher

- 1 Koble enheten til en datamaskin med USB-kabelen.
- 2 Gå til www.opencaching.com.
- **3** Opprett eventuelt en konto.
- 4 Logg på.
- **5** Følg instruksjonene på skjermen for å finne og laste ned geocacher til enheten.

# Filtrere listen over geocacher

Du kan filtrere listen over geocacher etter visse vilkår, for eksempel vanskelighetsgrad.

- 1 Velg Geocaching > T.
- Tilpass innstillingene, og velg Det vises en filtrert liste over geocacher.
- 3 Velg li for å lagre filteret (valgfritt).

### Opprette og lagre et geocache-filter

Du kan opprette og lagre egendefinerte filtre for geocacher basert på bestemte faktorer. Når du har konfigurert filteret, kan du bruke det på listen over geocacher.

- 1 Velg Geocaching > = > Administrer filtre > +.
- 2 Angi et navn.
- 3 Velg alternativer for filteret, og velg ∑.

### Bruke et lagret geocachefilter

Du må opprette og lagre et geocachefilter før du kan bruke det.

- 1 Gå til listen over geocacher, og velg Alle geocacher.
- **2** Velg et filter.

### Redigere et egendefinert geocache-filter

- 1 Velg Innstillinger > Geocaching >  $\equiv$  > Administrer filtre.
- 2 Velg et filter.
- 3 Velg et element for å redigere det.

## Navigere til en geocache

- 1 Velg Geocaching.
- 2 Velg en geocache.
- 3 Velg Gå.
- 4 Naviger ved hjelp av kartet (side 5) eller kompasset (side 5).

# Logge forsøk

Du kan logge resultatene etter at du har forsøkt å finne en geocache. Du kan bekrefte enkelte geocacher på www.opencaching.com.

- 1 Velg Geocaching > Logg.
- 2 Velg Funnet, Ikke funnet, Trenger vedlikehold eller Ikke prøvd.

- 3 Angi en kommentar, og gi geocachen en vurdering (valgfritt).
- 4 Velg Logg.

# chirp™

En chirp er et lite tilbehør fra Garmin som programmeres og legges igjen i en geocache. Du kan bruke enheten til å finne en chirp i en geocache. Du finner mer informasjon om chirp i brukerveiledningen for chirp på www.garmin.com.

### Finne en geocache med en chirp

Når du aktiverer chirp søk, varsler enheten deg når den oppdager chirp enheter i nærheten. Dette er nyttig når du leter etter geocacher som inneholder en chirp enhet.

- 1 Velg chirp.
- 2 Velg bryteren for å aktivere chirp søk.
- **3** Naviger til en geocache som inneholder en chirp enhet (side 6).

Det vises et varsel på enheten når du er innenfor 10 m (33 fot) unna geocachen som inneholder en chirp enhet.

- 4 Velg **Detaljer** for a laste ned og vise informasjon fra chirp enheten.
- 5 Hvis **Gå** er tilgjengelig, velger du dette for å navigere til neste trinn av geocachen.

# Bruksområder

### Installere programmer

Du må legge til en Google™ konto på enheten før du kan kjøpe eller installere programmer (side 10).

Du kan installere flere programmer fra Google Play™.

- 1 Velg ikonet for Play Store.
- 2 Følg eventuelt instruksjonene på skjermen for å konfigurere kontoen.

# Angi en nærhetsalarm

Nærhetsalarmer varsler deg når du befinner deg innenfor et angitt område fra en bestemt posisjon.

- 1 Velg Nærhetsalarmer > +.
- 2 Velg en kategori.
- **3** Velg en posisjon.
- 4 Velg Bruk.
- 5 Angi en radius, og velg Ferdig.

Enheten lager en lyd når du går inn i et område med en nærhetsalarm.

# **Bruke lommelykten**

**MERK:** Bruk av lommelykten kan redusere batterilevetiden. Velg **Lommelykt** > <sup>₼</sup>.

## Beregne størrelsen på et område

- 1 Velg Områdeberegning > Start.
- 2 Gå rundt omkretsen av området du vil beregne.
- 3 Velg Beregn når du er ferdig.

## Satellittsiden

Satellittsiden viser gjeldende posisjon, GPS-nøyaktighet, satellittposisjoner og signalstyrke.

#### Endre satellittvisningen

- Velg Satellitt > <u></u>.
- 2 Velg eventuelt **Spor opp** for å orientere satellittvisningen med gjeldende spor mot toppen av skjermen.

**3** Velg eventuelt **Flerfarget** for å knytte en bestemt farge til satellitten og til linjen for denne satellittens signalstyrke.

# Lytte til NOAA® værradio

Du kan lytte til værsendinger fra National Oceanic and Atmospheric Administration (NOAA) ved hjelp av den innebygde NOAA radioen i enheten. Når NOAA radioen mottar en sending, varsler enheten deg om værvarsler med en hurtigmelding og et varsel.

1 Ta av gummihetten på hodetelefonkontakten, og koble til hodetelefoner.

Ledningen til hodetelefonene fungerer som en antenne for sendingen. Radioen fungerer ikke hvis det ikke er koblet til hodetelefoner.

- 2 Velg Værradio.
- 3 Velg et alternativ:
  - Hvis du vil søke etter den sterkeste sendingen automatisk, velger du Automatisk søk.
  - Hvis du vil velge en kanal manuelt, deaktiverer du automatisk søk og velger ◀ og ►.
  - Hvis du vil bytte mellom den innebygde høyttaleren og hodetelefoner, velger du 
    ).

**MERK:** Hodetelefonene må være koblet til for at du skal motta sendingen.

- Hvis du vil slå lydsendingen av eller på, velger du <sup>\*</sup>. Enheten fortsetter å motta værvarsler selv om lydsendingen er deaktivert.
- Hvis du vil slå av radioen, velger du O.
   Når du slår av radioen, deaktiveres både sendingen og værvarslene.

# Lytte til FM-radio

1 Ta av gummihetten på hodetelefonkontakten, og koble til hodetelefoner.

Ledningen til hodetelefonene fungerer som en antenne for sendingen. Radioen fungerer ikke hvis det ikke er koblet til hodetelefoner.

#### 2 Velg FM-radio.

- 3 Velg et alternativ:
  - Hvis du vil stille inn til neste eller forrige tilgjengelige stasjon, velger du ▶ eller ◄.
  - Hvis du vil stille inn en bestemt frekvens, drar du på mottakeren.

  - Hvis du vil stille inn en forhåndsinnstilt frekvens, velger du frekvensen.
  - Hvis du vil bytte mellom den innebygde høyttaleren og hodetelefoner, velger du ◄».
    - **MERK:** Hodetelefonene må være koblet til for at du skal motta sendingen.
  - Hvis du vil slå av radioen, velger du <sup>()</sup>.

### Vise værdata

Du må pare enheten med en tempe™ trådløs temperatursensor før du kan vise temperaturen (side 13).

Du kan vise værdata fra enhetens sensorer, inkludert temperatur, UV-indeks, barometrisk trykk og lokalt trykk. Velg **Vær**.

# Tilpasse enheten

## Legge til snarveier og kontrollprogrammer på skjermbildet Hjem

Du kan legge til programsnarveier og kontrollprogrammer på startskjermbildene. Kontrollprogrammer er verktøy som gir hurtigtilgang til informasjon, grunnleggende programfunksjoner eller enhetsinnstillinger.

- 1 Gå til skjermbildet Hjem og dra til venstre eller høyre for å velge en side.
- 2 Velg ⊕.
- **3** Dra til venstre eller høyre for å vise flere programmer og kontrollprogrammer.
- 4 Hold nede et program eller kontrollprogram, og dra det til ønsket plassering på skjermbildet Hjem.

## **Rotere skjermen**

Roter enheten for å få visning i horisontal modus (landskap) eller vertikal modus (portrett).

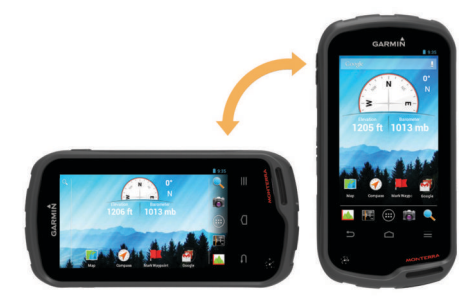

### Låse skjermretningen

Standardinnstillingen tillater at skjermen orienterer seg automatisk etter orienteringen på enheten. Du kan låse skjermorienteringen i stående modus (portrett) eller liggende modus (landskap).

- 1 Velg Innstillinger > Visning > Skjermorienteringslås.
- 2 Velg et alternativ.

# Kartinnstillinger

#### Velg Innstillinger > Kart.

- **Orientering**: Justerer hvordan kartet vises på siden. **Nord opp** viser nord øverst på siden. **Spor opp** viser den gjeldende reiseretningen øverst på siden. **Bilmodus** viser et bilperspektiv med reiseretningen øverst.
- Veiledningstekst: Angir når veiledningsteksten skal vises på kartet.
- **Dashbord**: Velger et dashbord som skal vises på kartet. Hvert dashbord viser ulik informasjon om ruten eller posisjonen.
- Lag: Angir informasjonstypene som vises på kartsiden.
- Autozoom: Velger automatisk et passende zoomnivå for optimal bruk på kartet.
- Zoomknapper: Viser eller skjuler zoomknappene på kartet. Når zoomknappene er skjult, må du bruke berøring for å zoome inn og ut (side 2).
- **Detalj**: Angir detaljnivået på kartet. Hvis du viser flere detaljer, kan det føre til at kartet tegnes opp langsommere.
- Kjøretøy: Endrer ikonet som viser posisjonen din på kartet. Gå til www.garmingarage.com for å laste ned flere kjøretøyikoner.
- Kartinformasjon: Aktiverer eller deaktiverer kartene som er lastet inn på enheten for øyeblikket.

# Tilpassede datafelter og dashbord

Datafelter viser informasjon om posisjonen eller andre bestemte data. Dashbord er en egendefinert gruppering av data som kan være nyttig til en bestemt eller generell oppgave, for eksempel geocaching.

Du kan tilpasse datafeltene og dashbordene for kartet, kompasset, tripcomputeren, stigningsplottet og statussiden.

### Aktivere kartdatafelter

- 1 Velg Kart >  $\equiv$  > Oppsett for kart > Dashbord.
- 2 Velg Små datafelt eller Store datafelt.

#### Tilpasse datafeltene

Du må aktivere kartdatafeltene før du kan endre dem (side 8).

- 1 Velg en side.
- 2 Velg et datafelt.
- 3 Velg en datafeltkategori og et datafelt. Velg for eksempel Tripdata > Snitthastighet.

#### Tilpasse dashbord

- 1 Velg en side.
- **2** Velg et alternativ:
  - Gå til kartet, og velg = > Oppsett for kart > Dashbord.
  - Gå til kompasset, tripcomputeren eller statussiden, og velg <u>=</u> > Endre dashbord.
- 3 Velg et dashbord.

# Sporinnstillinger

Velg Innstillinger > Spor.

**Registrerer**: Slår registrering av spor av eller på.

Vis på kart: Viser eller skjuler sporloggen på kartet.

Farge: Endrer fargen på det aktive sporet på kartet.

- **Registreringsmetode**: Angir en metode for registrering av spor. **Automatisk** registrerer sporene med varierende frekvens for å lage en optimal visning av sporene.
- **Intervall**: Velger en registreringsfrekvens for sporlogg. Hvis du registrerer punkter oftere, blir sporene mer detaljerte, men sporloggen fylles raskere.
- Automatisk arkivering: Angir en automatisk arkiveringsmetode for å organisere sporene dine. Sporene lagres og slettes automatisk.

## Rutinginnstillinger

Enheten beregner ruter som er optimalisert for typen aktivitet du foretar deg. De tilgjengelige rutinginnstillingene avhenger av den valgte aktiviteten.

#### Velg Innstillinger > Ruting.

- Navigasjonsstemme: Angir stemme og språk for navigasjonsvarsler.
- **Aktivitet**: Angir en aktivitet for ruting. Enheten beregner ruter som er optimalisert for typen aktivitet du foretar deg.
- **Ruteoverganger**: Angir hvordan enheten ruter fra ett punkt på ruten til neste. Denne innstillingen er bare tilgjengelig for enkelte aktiviteter. **Avstand** sender deg til neste punkt på ruten når du befinner deg innenfor en gitt avstand fra gjeldende punkt.
- Lås på vei: Låser den blå trekanten, som representerer din posisjon på kartet, på nærmeste vei.

# Endre måleenhetene

Du kan tilpasse måleenheter for avstand og hastighet, høyde, dybde, temperatur, trykk og vertikal hastighet.

1 Velg Innstillinger > Enheter.

- 2 Velg en målingstype.
- 3 Velg en måleenhet.

# Innstillinger for posisjonsformat

**MERK:** Du bør ikke endre posisjonsformatet eller kartdatumkoordinatsystemet med mindre du bruker et kart eller sjøkart som benytter et annet posisjonsformat.

#### Velg Innstillinger > Posisjonsformat.

- Posisjonsformat: Angir posisjonsformatet som en posisjonsavlesning skal vises i.
- Kartdatum: Endrer koordinatsystemet som kartet er ordnet etter.
- Kartsfæroide: Viser koordinatsystemet som enheten bruker. Standard koordinatsystem er WGS 84.

# Innstillinger for retning

Du kan tilpasse kompassinnstillingene.

Velg Innstillinger > Innstillinger for retning.

- Visning: Angir retningstypen som vises på kompasset.
- Nordreferanse: Angir nordreferansen som brukes på kompasset.
- Gå til linje/peker: Du kan bruke peilepekeren som peker i retningen av bestemmelsesstedet, eller bruke kurspekeren som viser forholdet til kurslinjen som fører til bestemmelsesstedet.
- Kompass: Skifter automatisk fra elektronisk kompass til GPSkompass når du beveger deg over en gitt hastighet i en angitt periode.
- Kalibrer kompass: Du kan kalibrere kompasset hvis du opplever uregelmessig kompassatferd, for eksempel etter å ha beveget deg over lengre avstander eller etter ekstreme temperaturendringer. Se side 5.

# Innstillinger for høydemåleren

### Velg Innstillinger > Høydemåler.

- Autokalibrering: Kalibrerer høydemåleren automatisk hver gang enheten slås på. Enheten fortsetter å kalibrere høydemåleren automatisk så lenge enheten innhenter GPSsignaler.
- Barometermodus: Variabel høyde gjør det mulig for barometeret å måle høydeendringer mens du er i bevegelse.
  Fast høyde forutsetter at enheten er stillestående ved en fast høyde, slik at det barometriske trykket bare endrer seg på grunn av været.
- Trykktendenser: Angir hvordan enheten registrerer trykkdata. Lagre alltid kan være nyttig når du ser etter trykkfronter.
- **Plottype**: Registrerer høydeendringer over et tidsrom eller en avstand, registrerer barometrisk trykk over et tidsrom, eller registrerer endringer i lokalt trykk over et tidsrom.
- Kalibrer høydemåler: Du kan kalibrere den barometriske høydemåleren manuelt dersom du vet den korrekte høyden eller det korrekte barometriske trykket. Se side 5.

# Innstillinger for nærhetsalarmer

Velg Innstillinger > Nærhetsalarmer.

- Radiusenheter: Angir enheten som brukes for radius for et nærhetspunkt.
- Aktiver alarmer: Slår alle nærhetsalarmer av eller på.
- Vibrer: Enheten vibrerer når en nærhetsalarm utløses.
- Nærhetstoner: Enheten avgir lyd når en nærhetsalarm utløses.
- Alarmtone nærmer deg: Angir tonen som enheten avgir når du kommer innenfor radius for et nærhetspunkt.

Alarmtone – forlater: Angir tonen som enheten avgir når du forlater radius for et nærhetspunkt.

# Koble til et trådløst nettverk

- 1 Velg Innstillinger > Wi-Fi.
- 2 Velg eventuelt bryteren for å slå på Wi-Fi.
- 3 Velg eventuelt SKANN for å søke etter tilgjengelige nettverk.
- 4 Velg et trådløst nettverk.
- 5 Angi eventuelt krypteringskoden.

Enheten kobler til det trådløse nettverket. Enheten husker nettverksinformasjonen og kobler til automatisk hvis du går tilbake hit senere.

# Pare Bluetooth<sup>®</sup> enheter

- 1 Velg Innstillinger > Bluetooth.
- 2 Velg bryteren for å slå på Bluetooth trådløs teknologi.
- 3 Velg eventuelt Søk etter enheter for å søke etter enheter i nærheten.
- 4 Velg en enhet.
- 5 Følg instruksjonene på skjermen for å fullføre parkoblingen.

# Pare sensorer med ANT+™

Paring vil si å koble sammen trådløse sensorer med ANT+, for eksempel å koble en tempe temperatursensor til Garmin enheten.

1 Sørg for at enheten er innenfor rekkevidden til sensoren (3 m).

**MERK:** Stå 10 meter unna andre sensorer med ANT+ når du skal pare enhetene.

- 2 Velg Innstillinger > Mer > ANT+-sensorer.
- 3 Velg bryteren for å aktivere paring med sensortypen din.

Enheten søker automatisk etter sensoren og parkobler med den.

# **Aktivere flymodus**

Flymodus deaktiverer alle mottakere og sendere i enheten, inkludert GPS, trådløse nettverk, ANT™ teknologi og Bluetooth teknologi. Dette kan være nyttig for å spare batterilevetid når du ikke bruker disse teknologiene, eller når du tar enheten med til en område der disse teknologiene ikke er tillatt, for eksempel på et fly.

Velg Innstillinger > Mer > Flymodus.

# Profiler

Profiler er en samling innstillinger som optimaliserer enheten etter hvordan du bruker den. Innstillingene og visningene er for eksempel annerledes når du bruker enheten på jakt, enn når du bruker den til geocaching.

Når du bruker en profil og endrer innstillinger som datafelter eller måleenheter, lagres endringene automatisk som en del av profilen.

### Velge en profil

Når du bytter aktivitet, kan du endre enhetens oppsett ved å endre profil.

- 1 Velg Innstillinger > Profiler.
- 2 Velg en profil.
- 3 Velg Gjør gjeldende.
- **4** Velg eventuelt bryteren for å aktivere bytting av profiler fra varsler.

Denne funksjonen er nyttig hvis du bytter profiler ofte.

### Opprette en egendefinert profil

Du kan tilpasse skjermbildet Hjem, innstillingene og datafeltene for en spesiell aktivitet eller tur.

- 1 Velg Innstillinger > Profiler.
- 2 Velg ∔.
- 3 Angi et navn, og velg Ferdig.
  - Den nye profilen lagres og blir den aktive profilen.
- **4** Tilpass skjermbildet Hjem, innstillingene og datafeltene.

### Endre et profilnavn

- 1 Velg Innstillinger > Profiler.
- 2 Velg en profil.
- 3 Velg Rediger navn.
- 4 Angi det nye navnet.

### Slette en profil

- 1 Velg Innstillinger > Profiler.
- 2 Velg en profil.
- 3 Velg Slett.

# Lydinnstillinger

#### Velg Innstillinger > Lyd.

Volum: Angi volumnivået for medier, varsler og alarmer.

Lydløs: Deaktiverer alle lyder på enheten.

Standard varsel: Angir standard lyd for varsler.

- Vibrer og ring: Aktiverer vibrering for varsler når lydløs modus ikke er aktivert.
- Lyd med høy kraft: Øker maksimalt volum for innebygd høyttaler.

**MERK:** Denne funksjonen trekker ekstra strøm og kan føre til at enheten slås av uventet hvis funksjonen brukes med kameraet eller høye nivåer for bakgrunnslyset. Denne funksjonen kan redusere batterilevetiden.

- **Berøringslyder**: Avgir en lyd når du trykker på enkelte objekter på skjermen, for eksempel tastaturet.
- Lyd for skjermlås: Spiller av en lyd når du låser opp låseskjermen.
- Vibrer ved berøring: Vibrerer når du berører enkelte objekter på skjermen.

# Skjerminnstillinger

#### Velg Innstillinger > Visning.

- Fargemodus: Angir lys eller mørk bakgrunn, eller bytter automatisk mellom disse to basert på tidene for soloppgang og solnedgang der du befinner deg.
- Hanskemodus: Øker følsomheten for berøringsskjermen når du bruker hansker.
- Lysstyrke: Angir lysstyrken for bakgrunnslyset.
- Bakgrunnsbilde: Angir bakgrunnsbildet for profilen som er valgt.
- Skjermorienteringslås: Låser skjermorienteringen til stående eller liggende modus, eller gjør det mulig å endre skjermorientering automatisk etter enhetens orientering.
- Tidsavbrudd for bakgrunnslys: Angir hvor lang tid det tar før bakgrunnslyset slås av.
- **Dvalemodus**: Angir hvor lang tid det tar før enheten går inn i dvalemodus.
- Skriftstørrelse: Angir størrelsen på teksten i brukergrensesnittet.

# Legge til kontoer

Du kan legge til kontoer på enheten for å aktivere kjøp i program og synkronisering av data.

- 1 Velg Innstillinger > Kontoer og synkronisering > Legg til konto.
- 2 Velg en kontotype.
- 3 Følg instruksjonene på skjermen.

# Endre sikkerhet for låseskjermen

Du kan kreve et sikkerhetsmønster, passord eller en PIN-kode til å låse opp låseskjermen. Du kan også deaktivere låseskjermen.

- 1 Velg Innstillinger > Sikkerhet > Skjermlås.
- 2 Velg et alternativ for låseskjermen.
- 3 Følg eventuelt instruksjonene på skjermen for å opprette et sikkerhetsmønster, passord eller en PIN-kode for enheten.

# Innstillinger for språk og inndata

Velg Innstillinger > Språk og inndata.

Språk: Angir språket på teksten i brukergrensesnittet.

Stavekontroll: Aktiverer stavekontroll når du angir tekst.

- **Personlig ordbok**: Gjør det mulig å legge til egendefinerte ord i ordboken som brukes til stavekontroll.
- **Standard**: Angir standard inndatametode for tekst.
- Talesøk: Angir innstillinger for talesøkfunksjonen.
- **Tekst til tale**: Angir programvaren og innstillingene som brukes for tekst til tale.
- Markørhastighet: Angir pekerhastigheten når du bruker en Bluetooth mus med enheten.

# Sikkerhetskopiere data

Du kan sikkerhetskopiere kontoer, innstillinger, passord for trådløse nettverk og enkelte programdata til Google kontoen.

- 1 Velg Innstillinger > Sikkerhetskopier og nullstill > Sikkerhetskopier dataene mine.
- 2 Velg eventuelt **Sikkerhetskopier konto** for å velge en konto for de sikkerhetskopierte dataene.
- **3** Velg **Automatisk gjenoppretting** for å gjenopprette data automatisk fra sikkerhetskopikontoen når du installerer programmer på nytt (valgfritt).

# Nullstille til fabrikkinnstillinger

#### MERKNAD

Data som slettes ved en nullstilling kan ikke gjenopprettes fra det interne minnet.

Du kan nullstille enheten til fabrikkinnstillingene. Dette fjerner alle programmer, kontoer og brukerdata. Hvis sikkerhetskopiering av data er aktivert, kan enkelte kontodata og brukerdata gjenopprettes fra sikkerhetskopikontoen etter nullstillingen, men mange brukerdatatyper er ikke inkludert i denne sikkerhetskopien. Du bør sikkerhetskopiere alle brukerdata før du nullstiller for å være sikker på at du ikke mister viktige data.

Velg Innstillinger > Sikkerhetskopier og nullstill > Fabrikkinnstillinger.

# Innstillinger for dato og klokkeslett

Velg Innstillinger > Dato og tid.

- Automatisk dato og tid: Angir dato og klokkeslett automatisk etter GPS-satellitter eller trådløse nettverk.
- Automatisk tidssone: Angir tidssonen automatisk etter posisjonen din.

- Angi dato: Angir datoen. Denne innstillingen er ikke tilgjengelig hvis du har aktivert Automatisk dato og tid.
- Angi tid: Angir klokkeslettet. Denne innstillingen er ikke tilgjengelig hvis du har aktivert Automatisk dato og tid.
- Angi tidssone: Angir tidssonen. Denne innstillingen er ikke tilgjengelig hvis du har aktivert Automatisk tidssone.
- Bruk 24-timers format: Viser tid i 24-timers format.
- Velg datoformat: Angir formatet som brukes til å vise datoen. Regionalt angir formatet automatisk etter språket som er valgt (side 10).

# Informasjon om enheten

## **Batteriinformasjon**

#### 

Temperaturområdet for enheten kan være for høyt for enkelte batterier. Alkaliske batterier kan sprekke ved høye temperaturer.

Ikke ta ut batteriene med en skarp gjenstand.

#### 

Kontakt et lokalt renovasjonsselskap for å få mer informasjon om hvor du skal resirkulere batterier.

#### MERKNAD

Alkaliske batterier får betydelig mindre kapasitet når temperaturen synker. Bruk lithiumbatterier når du bruker enheten ved minusgrader.

#### Maksimere batterilevetiden

- Reduser lysstyrken på bakgrunnslyset, tidsavbruddet for bakgrunnslyset og tidsavbruddet for dvalemodus (side 10).
- Slå på flymodus (side 9).
- Lukk kameraprogrammet når du ikke tar bilder.
- Stopp registrering av spor midlertidig når du ikke behøver å registrere sporet (side 4).
- Slå av GPS når du ikke bruker funksjonen (side 2).

#### Spare strøm mens enheten lades

Du kan slå av noen funksjoner slik at enheten kan aktivere strømsparingsmodus mens den lader.

- 1 Slå av GPS (side 2).
- 2 Stopp registrering av spor midlertidig (side 4).
- 3 Koble enheten til en ekstern strømkilde.
- 4 Velg 🖞 for å slå av skjermen.

#### Langvarig oppbevaring

Når du ikke skal bruke enheten på mange måneder, må du ta ut batteriene. Lagrede data går ikke tapt selv om du tar ut batteriene.

## Ta vare på enheten

#### MERKNAD

Ikke oppbevar enheten på et sted der den kan bli utsatt for ekstreme temperaturer over lengre tid. Dette kan føre til permanent skade.

Du må aldri trykke på berøringsskjermen med et hardt eller skarpt redskap, da dette kan skade skjermen.

Unngå kjemiske rengjøringsmidler og løsemidler som kan skade plastdeler.

Fest gummihetten godt for å forhindre skade på mini-USBporten.

#### Rengjøre enheten

- 1 Tørk av enheten med en klut som er fuktet med et mildt vaskemiddel.
- 2 Tørk av.

#### Rengjøre berøringsskjermen

- 1 Bruk en myk, ren og lofri klut.
- 2 Du kan eventuelt fukte kluten med vann.
- **3** Hvis du bruker en fuktig klut, må du slå av enheten og koble den fra alle strømkilder.
- 4 Tørk forsiktig av skjermen med kluten.

#### Nedsenkning i vann

#### MERKNAD

Enheten er vanntett i henhold til IEC-standard 60529 IPX7. Den tåler å være opptil 1 meter under vann i 30 minutter. Hvis den er under vann lenger enn det, kan det oppstå skader på enheten. Pass på at enheten tørkes av og lufttørker før du bruker eller lader den.

### **Spesifikasjoner**

| Batteritype                   | Lithiumionbatteripakke eller tre AA-<br>batterier (alkalisk, NiMH eller lithium)                                                                   |
|-------------------------------|----------------------------------------------------------------------------------------------------|
| Batterilevetid                | Lithiumionbatteripakke: opptil 16 timer<br>AA-batterier: opptil 22 timer                                                                           |
| Vanntetthet                   | IEC 60529 IPX7                                                                                                    |
| Driftstemperaturområde        | Fra -15 til 70 °C (fra -4 til 158 °F)                                                                                                    |
| Ladetemperaturområde          | Fra 0 til 45 °C (32 til 113 °F)                                                                                                    |
| Radiofrekvens/protokoll       | ANT+ trådløs teknologi, Bluetooth trådløs<br>teknologi, Wi-Fi <sup>®</sup> IEEE 802.11b/g/n ved<br>2,4 GHz; Near Field Communication-<br>teknologi |
| Kontakt til stereohodetelefon | 3,5 mm                                                                                                    |

## Databehandling

**MERK:** Enheten er ikke kompatibel med Windows 95, 98, Me, Windows  $NT^{\textcircled{R}}$  og Mac OS 10.3 eller eldre.

#### Filtyper

Den håndholdte enheten støtter disse filtypene:

- Filer fra BaseCamp eller HomePort™. Gå til www.garmin.com/trip\_planning.
- GPX-sporfiler.
- GPX-geocachefiler. Gå til www.opencaching.com.
- JPEG-bildefiler.
- Egendefinerte POI-filer for GPI fra Garmin POI Loader. Gå til www.garmin.com/products/poiloader.
- FIT-filer som kan eksporteres til Garmin Connect™.

#### Installere et minnekort

Du kan installere et minnekort (microSD™) for å få mer lagringsplass eller forhåndslastede kart.

- 1 Vri D-ringen mot klokken, og trekk opp for å ta av dekselet.
- 2 Ta ut batteriene eller batteripakken.
- 3 I batterirommet skyver du kortholderen ① til venstre og løfter den opp.

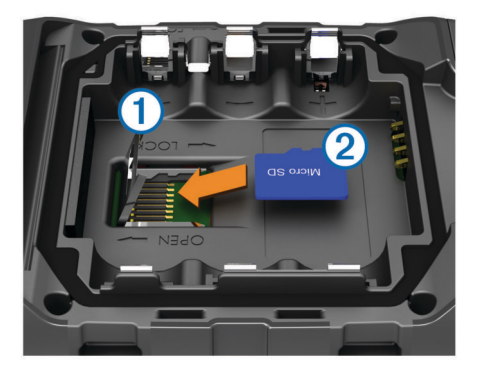

- 4 Plasser minnekortet 2 med gullkontaktene vendt nedover.
- 5 Lukk kortholderen.
- 6 Skyv kortholderen til høyre for å låse den.
- 7 Bytt ut batteriene eller batteripakken.
- 8 Sett på batteridekselet igjen, og vri D-ringen med klokken.

#### Koble enheten til datamaskinen

#### MERKNAD

Tørk godt av mini-USB-porten, gummihetten og området rundt før du lader enheten eller kobler den til en datamaskin. På denne måten kan du forhindre korrosjon.

Du må sette inn batterier før du kan betjene enheten mens den er koblet til datamaskinen. USB-porten på datamaskinen tilfører kanskje ikke nok strøm til at du kan betjene enheten.

- 1 Ta av gummihetten på mini-USB-porten.
- 2 Koble den lille enden av USB-kabelen til mini-USB-porten.
- 3 Koble den store enden av USB-kabelen til en USB-port på datamaskinen.

På datamaskiner med Windows vises enheten som en flyttbar stasjon eller bærbar enhet, og minnekortet vises kanskje som en annen flyttbar enhet. På datamaskiner med Mac, vises enheten og minnekortet som aktiverte volumer.

#### Overføre filer til enheten

1 Koble enheten til datamaskinen.

På datamaskiner med Windows vises enheten som en flyttbar stasjon eller bærbar enhet, og minnekortet vises kanskje som en annen flyttbar enhet. På datamaskiner med Mac, vises enheten og minnekortet som aktiverte volumer.

**MERK:** Noen datamaskiner med flere nettverksstasjoner viser kanskje ikke stasjoner for enheten riktig. Du finner mer informasjon om hvordan du tilordner stasjonen, i dokumentasjonen for operativsystemet.

- 2 Åpne filleseren på datamaskinen.
- 3 Velg en fil.
- 4 Velg Rediger > Kopier.
- 5 Åpne den bærbare enheten, stasjonen eller volumet for enheten eller minnekortet.
- 6 Bla til en mappe.
- 7 Velg Rediger > Lim inn.

Filen vises på listen over filer i enhetens minne eller på minnekortet.

#### Slette filer

#### MERKNAD

Hvis du ikke er sikker på hvilken funksjon en fil har, må du ikke slette den. Enhetens minne inneholder viktige systemfiler som ikke må slettes.

1 Åpne Garmin stasjonen eller -volumet.

- 2 Åpne om nødvendig en mappe eller et volum.
- **3** Velg en fil.
- 4 Trykk på Delete-tasten på tastaturet.

#### Koble fra USB-kabelen

Hvis enheten er koblet til datamaskinen som en flyttbar stasjon eller et flyttbart volum, må du koble enheten fra datamaskinen på en sikker måte for å unngå tap av data. Hvis enheten er koblet til en datamaskin med Windows som en bærbar enhet, er det ikke nødvendig å koble fra på en sikker måte.

- 1 Gjør ett av følgende:
  - I Windows velger du ikonet Trygg fjerning av maskinvare i systemstatusfeltet og velger deretter enheten.
  - I Mac drar du volumikonet til papirkurven.
- 2 Koble kabelen fra datamaskinen.

# Feilsøking

# Vise enhetsinformasjon

Du kan vise enhets-IDen, programvareversjonen og lisensavtalen.

Velg Innstillinger > Om Monterra.

#### Oppdatere programvaren

**MERK:** Oppdatering av programvaren medfører ikke sletting av data eller innstillinger.

- 1 Koble enheten til en datamaskin med USB-kabelen.
- 2 Gå til www.garmin.com/products/webupdater.
- **3** Følg instruksjonene på skjermen.

#### Nullstille enheten

Hvis enheten slutter å reagere, må du kanskje nullstille den. Dette sletter ikke noen av dataene eller innstillingene dine.

- **1** Ta ut batteriene.
- 2 Sett inn batteriene på nytt.

#### **Registrere enheten**

Gjør det enklere for oss å hjelpe deg. Registrer deg på Internett i dag.

- Gå til http://my.garmin.com.
- Oppbevar den originale kvitteringen, eller en kopi av den, på et trygt sted.

#### Få mer informasjon

Du finner mer informasjon om dette produktet på webområdet for Garmin.

- Gå til www.garmin.com/outdoor.
- Gå til www.garmin.com/learningcenter.
- Gå til http://buy.garmin.com eller kontakt forhandleren for Garmin for å få informasjon om ekstra tilbehør og reservedeler.

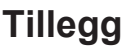

### Valgfrie kart

Du kan bruke flere kart med enheten, for eksempel BirdsEyesatellittbilder, BlueChart g2 og detaljerte kart fra City Navigator. Detaljerte kart kan inneholde flere punkter av interesse, for eksempel restauranter og maritime tjenester. Hvis du vil ha mer informasjon, kan du gå til http://buy.garmin.com eller kontakte din forhandler av Garmin.

# tempe

tempe er en ANT+ trådløs temperatursensor. Du kan feste sensoren til en slitesterk stropp eller et feste der den utsettes for omgivende luft. Dermed blir enheten en stabil kilde til nøyaktige temperaturdata. Du må pare tempe med enheten for å vise temperaturdata fra tempe.

# Indeks

#### Α

adresser, finne 3 alarmer, nærhet 7, 9 av/på-tast 1, 2

#### В

bane, markør 5 barometer 5 BaseCamp 4, 11 batteri 1, 11 installere 1 lade 1, 11 lagring 11 levetid 9 maksimere 11 berøringsskjerm 2 bilder 6 ta 6 vise 6 Bluetooth teknologi 9 brukerdata, slette 12

### С

chirp 7 City Navigator 3

#### D

dashbord 8 data overføre 12 rygge 10 datafelter 8 datamaskin, koble til 12

#### Е

enhet nullstille 10, 12 registrering 12 vedlikehold 11 enhets-ID 12

### F

feilsøking 12 filer, overføre 6, 11, 12 finne posisjoner 3 flymodus 9 FM-radio 7

#### G

geocacher 6, 7, 11 laste ned 6 GPS 7 innstillinger 2

#### н

hjem-skjermbildet 2 tilpasse 8 HomePort 11 Hvor skal du? 5 høydemåler 5, 9

#### ļ

innstillinger 8–10 enhet 8 innstillinger for retning 9

### κ

kalibrere høydemåler 5 kompass 5 kamera 1, 6 kart 2, 5 datafelter 8 innstillinger 8 valgfritt 3, 12 knapper på skjermen 2 kompass 5 innstillinger 9 navigere 5 kontoer 10 kontrollprogrammer 8

#### L lade 1, 11

lagre data 10 laste ned, geocacher 6 lommelykt 7 låse, skjerm 2, 8, 10

#### Μ

minnekort **11** minnekort, microSD. *Du finner mer informasjon under* minnekort måleenheter **8** 

#### Ν

navigasjon 5 kompass 5 stoppe 5 vei 5 NOAA radio 7 nullstille enheten 10, 12 nærhetsalarmer 7, 9

### 0

områdeberegning 7 oppbevare data 12 oppdatere programvare 12 oppdateringer, programvare 2 overføre, filer 4, 11 overføre filer 6

#### P nare

pare 9 sensorer med ANT+ 9 posisjoner lagre 2 redigere 2 posisjonsformat 9 produktregistrering 12 profiler 9, 10 programmer, installere 7 programvare oppdatere 2 oppdatering 12

# R

radio FM 7 NOAA 7 registrere enheten 12 rengjøre berøringsskjermen 11 rengjøre enheten 11 ruter 3 innstillinger 8 opprette 3 redigere 3 slette 3 vise på kartet 3

### S

satellittsignaler 7 sensorer med ANT+, pare 9 Sight 'N Go 5 skjerm låse 2, 8, 10 orientering 8 skjerminnstillinger 10 slette, alle brukerdata 12 snarveier, legge til 8 spesifikasjoner 11 spor 4 innstillinger 4,8 sporlogg følge 4 sette på pause 4 språk, tastatur 10 stigning 4, 5 plott 5

#### Т

tastatur, språk 10 tempe 13 temperatur 13 tid, innstillinger 10 tilbehør 9, 12 tilpasse enheten 8 TracBack 4 tripcomputer 6 tripinformasjon 6 vise 6 turplanlegger. Du finner mer informasjon under ruter

#### U USB

koble fra 12 masselagringsmodus 11 overføre filer 11 utendørseventyr 4

### V

vanntetthet 11 varsler 2 veipunkter 2, 3 lagre 2 projisere 3 redigere 2, 3 slette 3 video 6 opptak 6 spille 6 volum 1 vær 7 radio 7

#### W Wi-Fi, koble til 9

# www.garmin.com/support

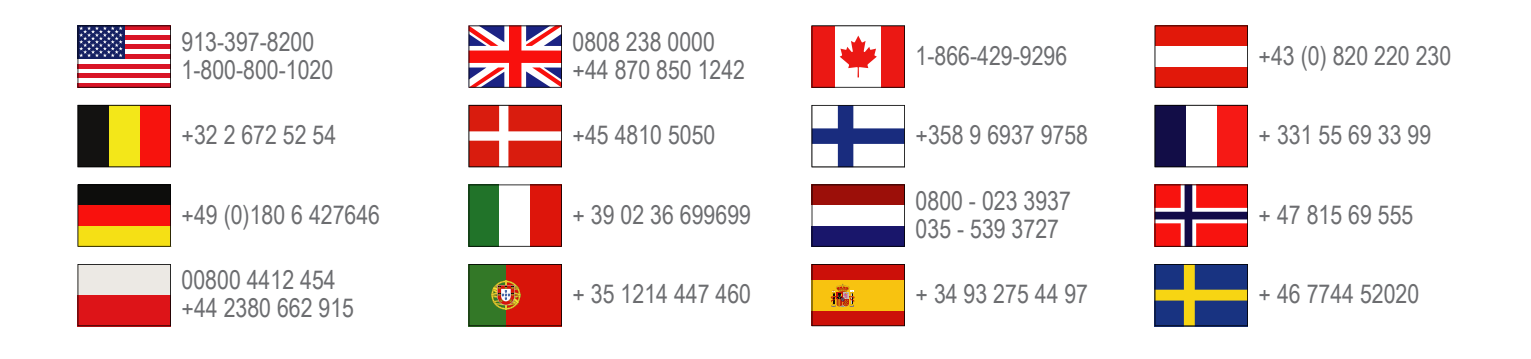

Garmin International, Inc. 1200 East 151st Street, Olathe, Kansas 66062, USA

**Garmin (Europe) Ltd.** Liberty House, Hounsdown Business Park Southampton, Hampshire, SO40 9LR Storbritannia

Garmin Corporation No. 68, Zhangshu 2nd Road, Xizhi Dist. New Taipei City, 221, Taiwan (Republikken Kina)

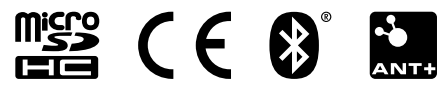